# Права поставщика на управление основными данными поставщиков (SMDM)

<u>Портал поставщиков</u>

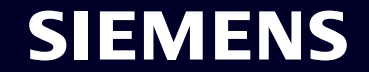

Restricted | © Siemens 2023 | SCM FE DDM | 2023-10

### SMDM / Права поставщика Содержание

| 1. Введение                                                 | страница 2  |
|-------------------------------------------------------------|-------------|
|                                                             |             |
| 2. Как выбрать метод аутентификации?                        | страница 4  |
|                                                             |             |
| 3. Как добавить/обновить основные данные вашего поставщика? | страница 17 |
|                                                             |             |
| 4. Как изменить данные для входа/метод аутентификации?      | страница 30 |
|                                                             |             |
| 5. Дополнительные информационные материалы                  | страница 39 |

#### Права поставщика Обоснование, масштаб и основной подход

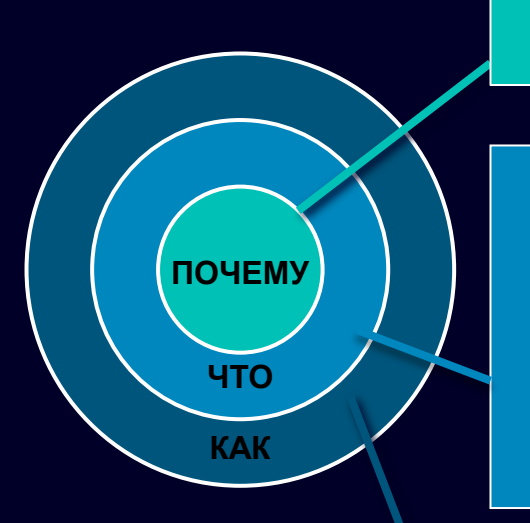

Требования информационной безопасности для защиты от атак кибербезопасности со стороны внешних пользователей вызывают необходимость механизма защищенного входа в систему.

«Права поставщика» — это система доступа, позволяющая пользователям поставщиков получать доступ к приложениям Siemens посредством уникальной двухфакторной аутентификации: Фактор 1. Адрес электронной почты, подтверждающий право доступа, и пароль. Фактор 2: дополнительный фактор, предоставляемый соответствующему пользователю.

В зависимости от выбранного второго метода аутентификации пользователи поставщика получают

Вариант 1: push-уведомление на мобильный телефон (приложение Guardian)

Вариант 2: одноразовый пароль (ОТР) в текстовом сообщении (SMS) на мобильный телефон.

Вариант 3: код, сгенерированный через приложение для аутентификации после сканирования QR-кода.

SIEMENS

При успешном подтверждении доступ к приложению предоставляется.

### SMDM / Права поставщика Содержание

| 1. Введение                                                 | страница 2  |
|-------------------------------------------------------------|-------------|
| 2. Как выбрать метод аутентификации?                        | страница 4  |
| 3. Как добавить/обновить основные данные вашего поставщика? | страница 17 |
| 4. Как изменить данные для входа/метод аутентификации?      | страница 30 |
| 5. Дополнительные информационные материалы                  | страница 39 |

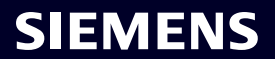

#### SIEMENS October 11, 2023

#### **Supplier Master Data Request**

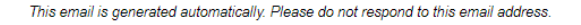

#### Dear Supplier,

With this email we would like to inform you that Siemens has registered your company on its supplier platform SCM STAR to be able to conduct business activities with you in the future.

In order to receive the status "Ready for Business" from Siemens and thus be qualified for purchase orders, tenders and contracts, we kindly ask you to follow the instructions in this email and to complete the attached request promptly (this request is opened 2 days for you). Thank you for your understanding and cooperation.

Please click here to initiate your activities.

Are you logging in for the first time?

Learn how to log in in just a few steps by watching mis video or reading this user guide. You must have created a secured single sign-on account to complete this application. This is a one-time process to create a secured user connection in the Siemens Authentication Service. If you do not already have an active user account, B you will be redirected to the Siemens authentication pages. After you have activated your user account, you will be redirected to the supplier master data application.

#### Questions?

- Email: <u>s2c\_support.scm@siemens.com</u>
- Internet page for suppliers (includes user guides in the Download Center): http://www.siemens.com/supplierportal

Siemens AG / Supply Chain Management (operator of SCM STAR for all participating companies)

emens.com Global Website

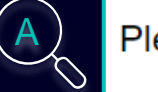

Please click <u>here</u> to initiate your activities.

#### Are you logging in for the first time?

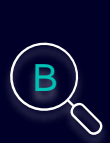

Learn how to log in in just a few steps by watching this <u>video</u> or reading this <u>user</u> <u>guide</u>. You must have created a secured single sign-on account to complete this application. This is a one-time process to create a secured user connection in the Siemens Authentication Service. If you do not already have an active user account, you will be redirected to the Siemens authentication pages. After you have activated your user account, you will be redirected to the supplier master data application.

#### **Questions?**

- Email: <u>s2c\_support.scm@siemens.com</u>
- Internet page for suppliers (includes user guides in the Download Center): <u>http://www.siemens.com/supplierportal</u>

Вы получите электронное письмо с уведомлением по адресу star.scm@siemens.com со ссылкой для активации. Щелкните ссылку (A), чтобы перейти к процессу активации многофакторной аутентификации. В качестве вспомогательного материала вы можете использовать Видеоруководство или Руководство пользователя (Б). В случае возникновения вопросов, пожалуйста, используйте адрес электронной почты, чтобы связаться со службой поддержки. Сопутствующие документы можно просмотреть в Центре загрузки (C).

Restricted @ Siemens AG 2023

| SIEMENS<br>October 11, 2023                                                                                                    | At least 12 characters in length<br>Contain at least 3 of the following 4 types of characters:<br>Lower case letters (a-z)                                      |
|----------------------------------------------------------------------------------------------------|----------------------------------------------------------------------------------------------------|
| Supplier Master Data Request                                                                                                    | Upper case letters (A-Z)<br>Numbers (i.e. 0-9)<br>Special characters (e.g. I@#\$%^&*)<br>No more than 2 identical characters in a row (e.g., "aaa" not allowed) |
| This email is generated automatically. Please do not respond to this email address.                                                                                                    | Enter a new password for<br>training1612de@yahoo.com                                                                                                    |
| Dear Supplier,<br>With this email we would like to inform you that Siemens has registered your company<br>on its supplier platform SCM STAR to be able to conduct business activities with you<br>in the future.                                                                                                    | your new password<br>confirm your new password                                                                                                    |
| In order to receive the status "Ready for Business" from Siemens and thus be qualified for purchase orders, tenders and contracts, we kindly ask you to follow the instructions in this email and to complete the attached request promptly (this request is opened 2 days for you). Thank you for your understanding and cooperation. Please click <u>here</u> to initiate your activities. | Reset Password                                                                                                    |

После использования ссылки для начала действий вы будете перенаправлены на веб-сайт службы входа в систему Siemens ID. Сначала установите надежный пароль в соответствии с рекомендациями по паролям. После ввода пароля нажмите « Reset password ».

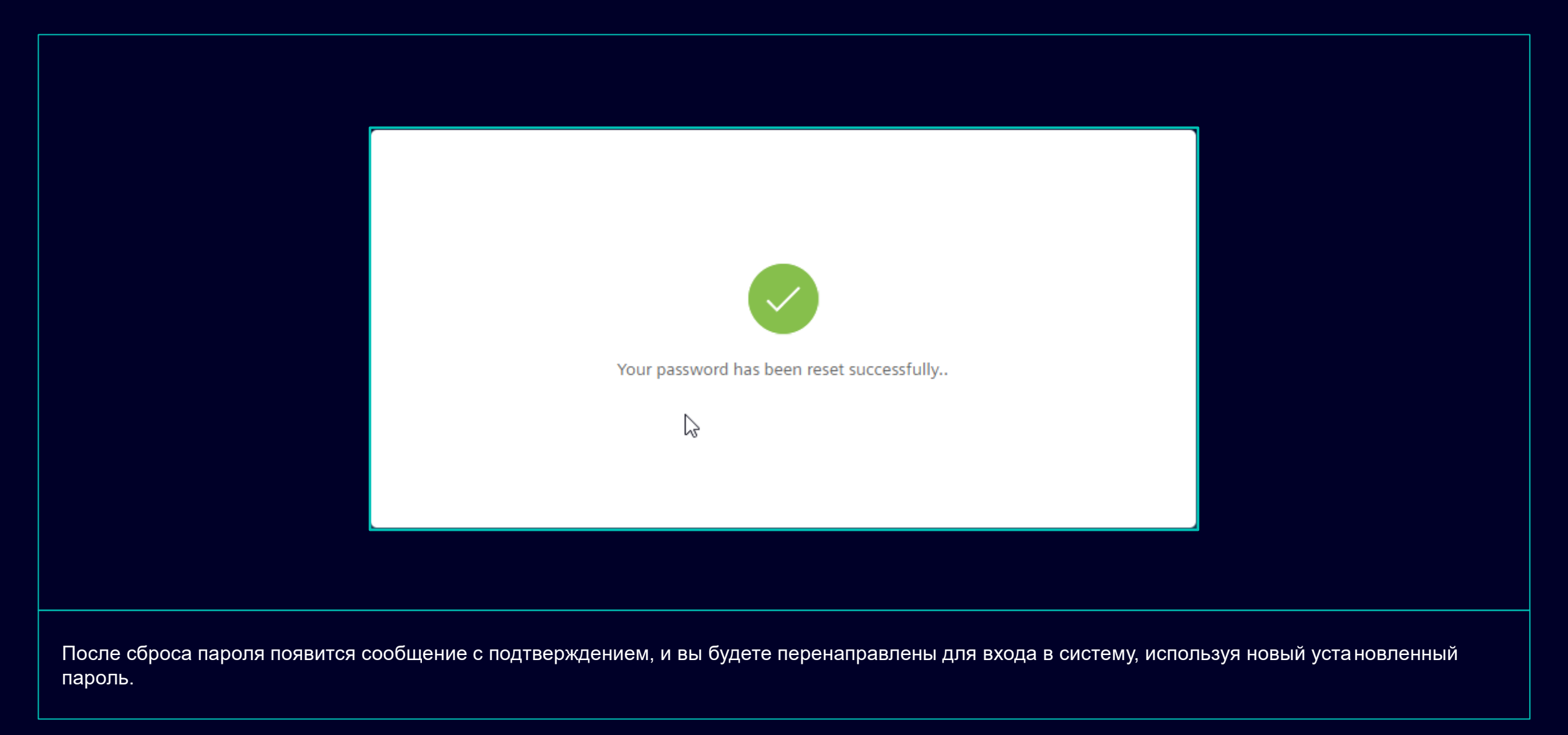

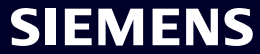

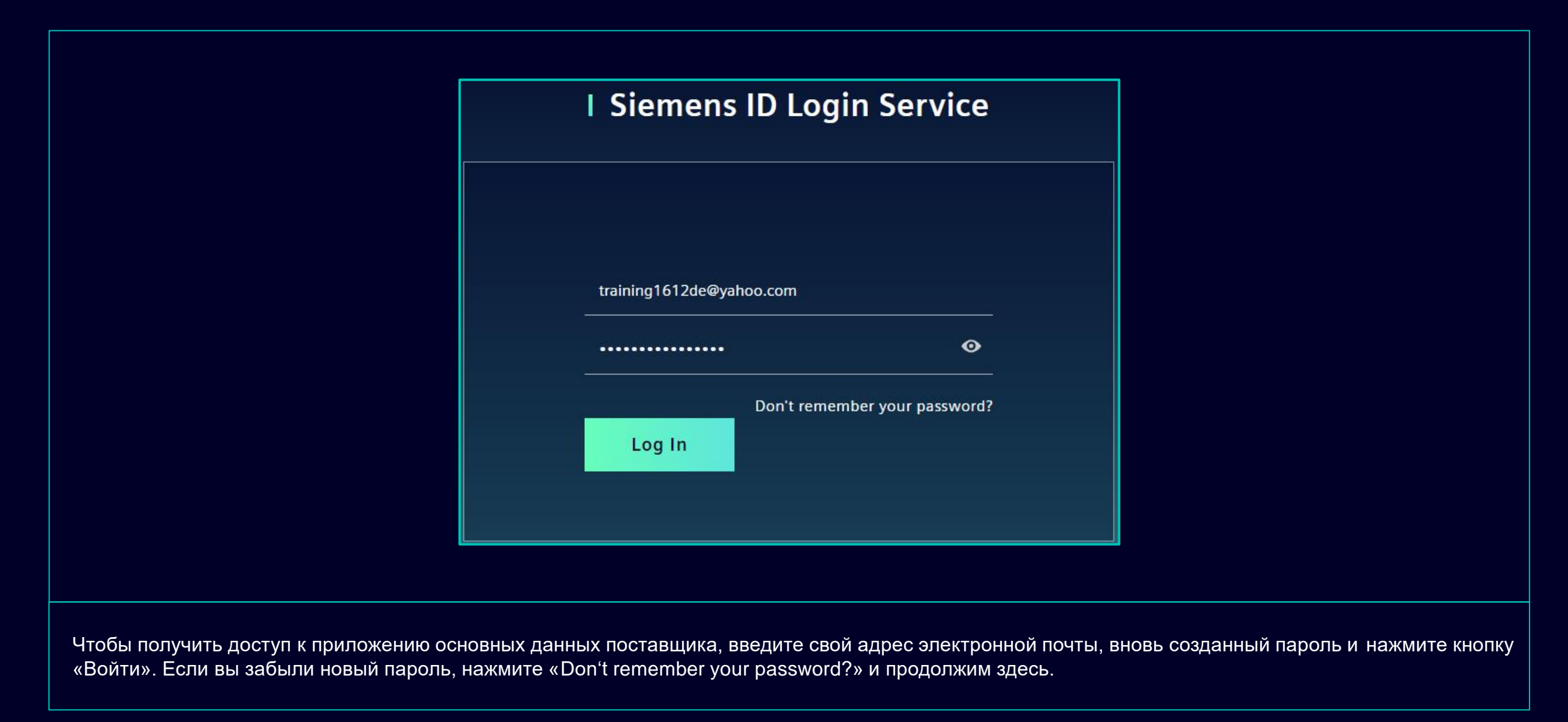

## Первоначальная активация многофакторной аутентификации Выберите предпочитаемый второй метод аутентификации

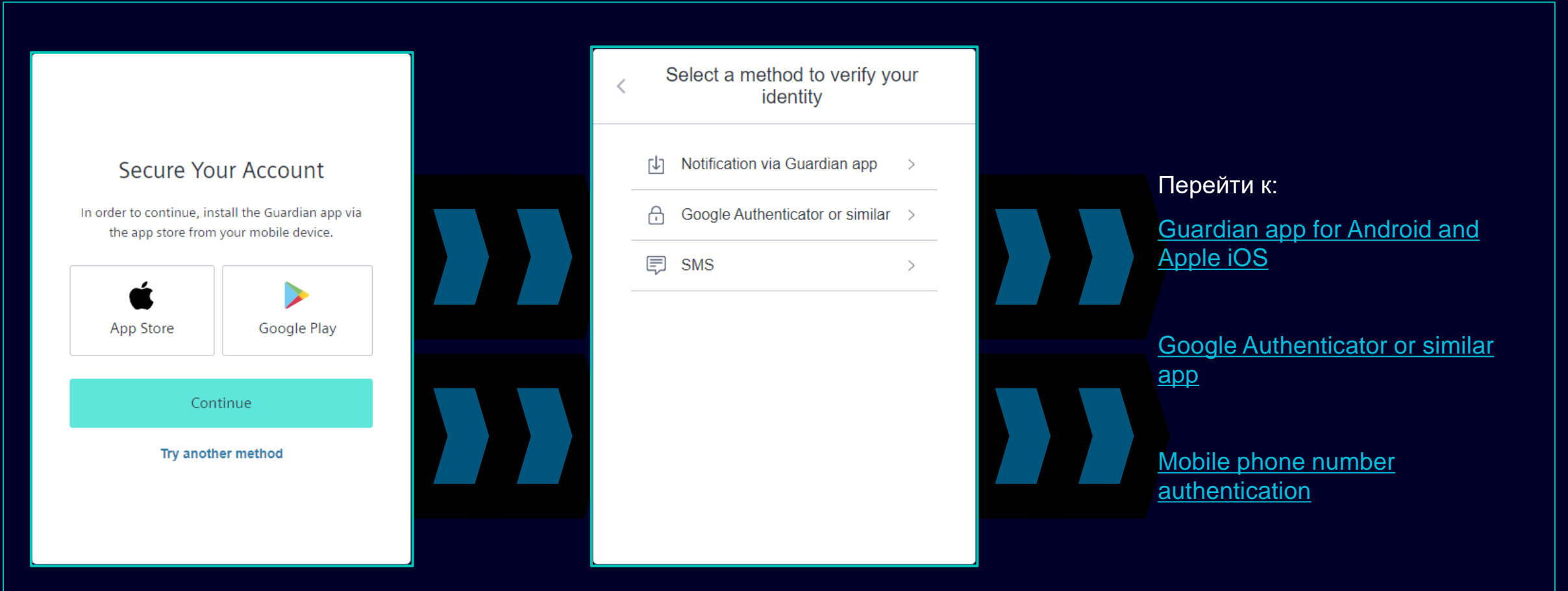

После установки пароля вы будете перенаправлены на выбор второго метода аутентификации. Вы можете выбрать между приложением Guardian, Google Authenticator или аналогичным приложением и аутентификацией по номеру мобильного телефона. Пожалуйста, выберите предпочтительный второй метод аутентификации и продолжайте использовать следующие ссылки для <u>Guardian app for Android and Apple iOS</u>, <u>Google Authenticator or similar app</u>, <u>mobile phone number authentication</u>.

### Первоначальное приложение активации многофакторной аутентификации Guardian для Android и Apple iOS

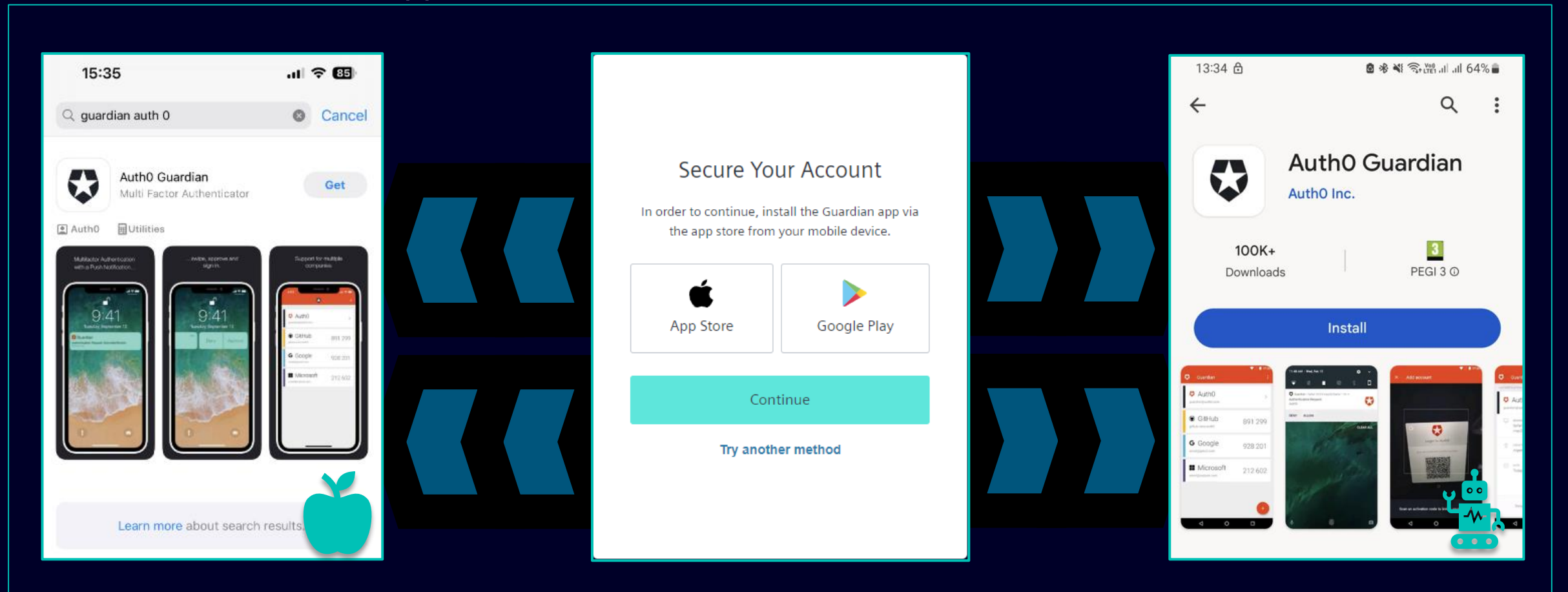

Приложение Guardian следует выбрать в том случае, если вы хотите использовать свое устройство Android или Apple iOS для второго метода аутентификации. Чтобы загрузить приложение, вы можете использовать прямую ссылку для доступа к соответствующему магазину приложений (нажмите значок App Store или Google Play). Найдите «Auth0 Guardian» на своем мобильном телефоне/планшете и после успешной установки приложения перейдите к следующему шагу.

### Первоначальное приложение активации многофакторной аутентификации Guardian для Android и Apple iOS

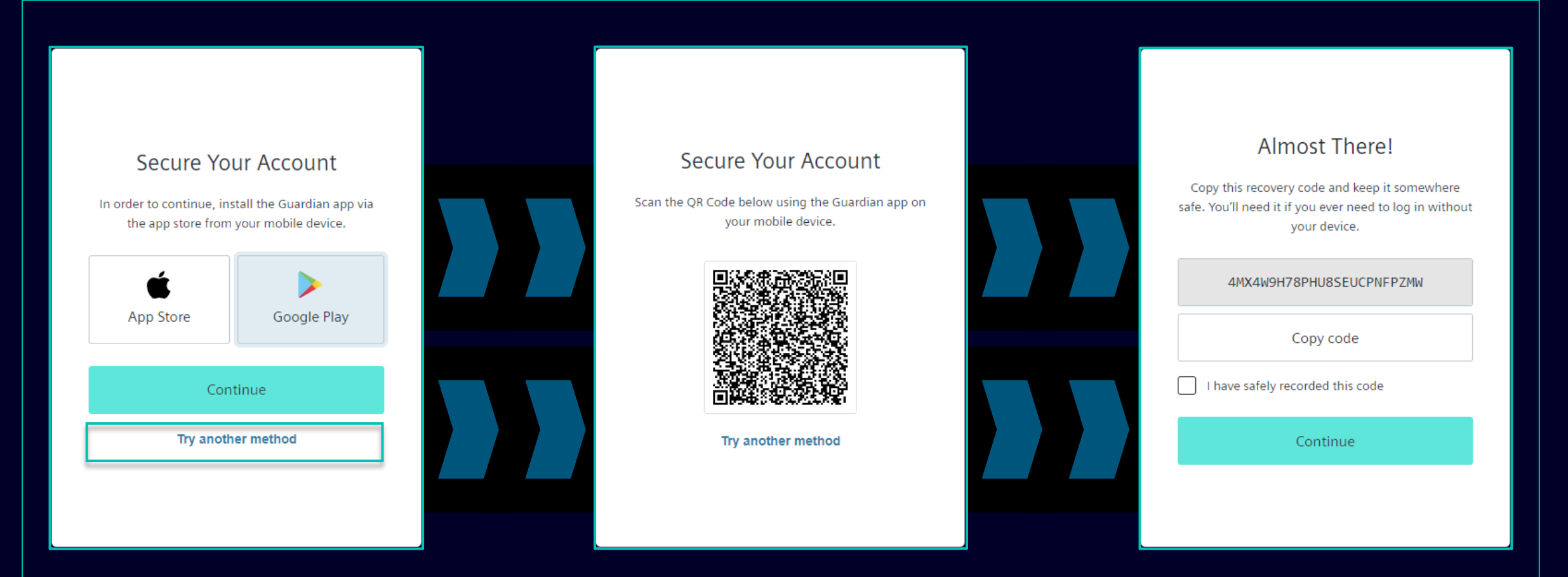

После успешной установки приложения Guardian на ваше устройство Andorid или Apple iOS нажмите «Continue». Будет сгенерирован уникальный QR-код. Откройте приложение Guardian на своем мобильном телефоне/планшете и отсканируйте QR-код. После сканирования QR-кода вам будет предложено подтвердить или создать безопасную фразу в приложении Guardian. В службе входа в систему Siemens ID вам будет предложено сохранить код восстановления.

### Первоначальное приложение активации многофакторной аутентификации Guardian для Android и Apple iOS

| Almost There!   Copy this recovery code and keep it somewhere   safe. You'll need it if you ever need to log in without   your device.     4MX4W9H78PHU8SEUCPNFPZMW     Copy code     I have safely recorded this code     Continue |                                                                                                    |  |
|----------------------------------------------------------------------------------------------------|----------------------------------------------------------------------------------------------------|--|
| 4MX4W9H78PHU8SEUCPNFPZMW<br>Copy code<br>I have safely recorded this code                                                                                                    | Almost There!<br>Copy this recovery code and keep it somewhere<br>safe. You'll need it if you ever need to log in without<br>your device. |  |
| I have safely recorded this code Continue                                                                                                    | 4MX4W9H78PHU8SEUCPNFPZMW<br>Copy code                                                                                                    |  |
|                                                                                                    | I have safely recorded this code Continue                                                                                                 |  |

После сохранения кода восстановления подтвердите действие и нажмите «Continue». После этого вы будете перенаправлены в систему GMDM Pega. При любых будущих входах в систему после ввода адреса электронной почты и пароля (как <u>здесь</u>) приложение Guardian будет автоматически установлено в качестве второго метода аутентификации по умолчанию.

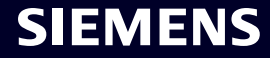

## Первоначальная активация многофакторной аутентификации Аутентификация номера мобильного телефона

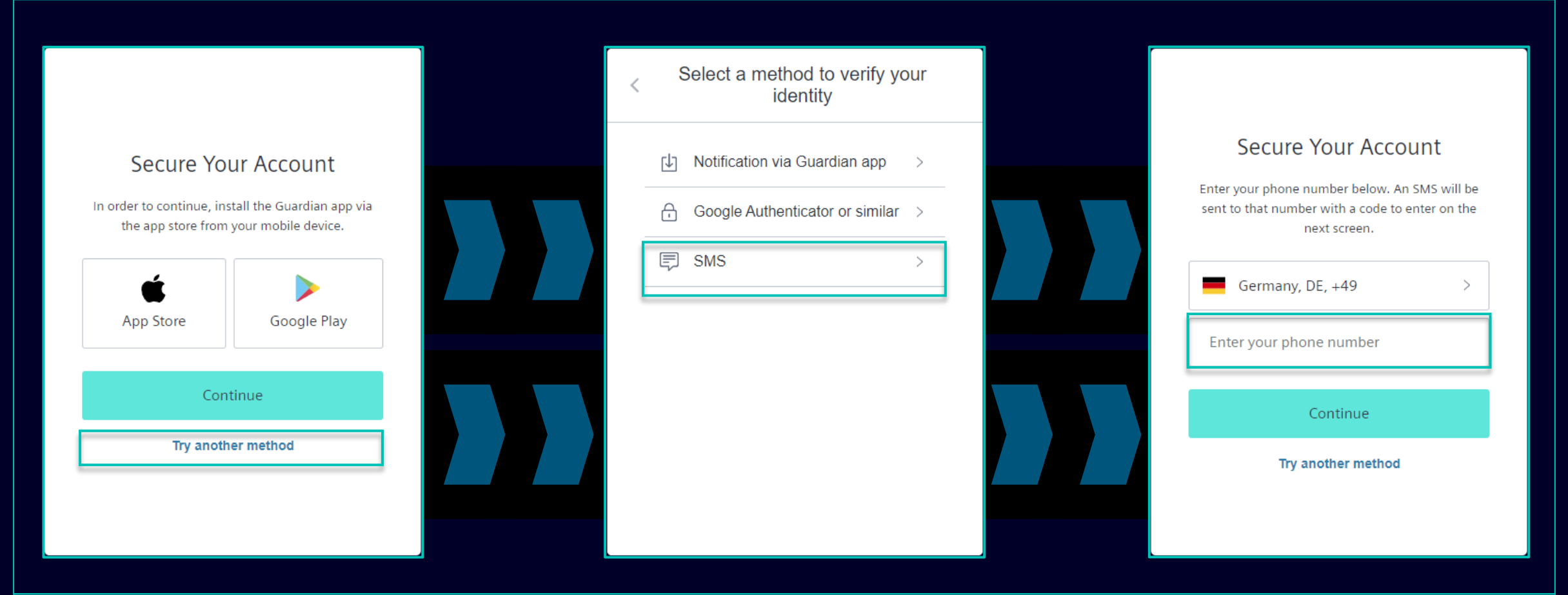

Для аутентификации по номеру мобильного телефона (код SMS) выберите «Try another method» и выберите «SMS». Выберите префикс кода страны, введите свой номер телефона и нажмите «Continue».

## Первоначальная активация многофакторной аутентификации Аутентификация номера мобильного телефона

| 13:13 원 <b>8</b> % 핵 국·ಜː 네 51%                                                                                | ÷        |                                                                                              | ]] |                                                                                                    |
|----------------------------------------------------------------------------------------------------|----------|----------------------------------------------------------------------------------------------|----|----------------------------------------------------------------------------------------------------|
| < 🔹 SiemensID 🛛                                                                                                | <u>च</u> |                                                                                              |    |                                                                                                    |
|                                                                                                    |          | Verify Your Identity         We've sent a text message to:         +49 'X X X X         Edit |    | Almost There!<br>Copy this recovery code and keep it somewhere<br>safe. You'll need it if you ever need to log in without<br>your device. |
|                                                                                                    |          | Enter the 6-digit code826281                                                                 |    | 4MX4W9H78PHU8SEUCPNFPZMW<br>Copy code                                                                                                    |
|                                                                                                    |          | Didn't receive a code? <b>Resend</b>                                                         |    | I have safely recorded this code           Continue                                                                                       |
| 498913 is your<br>verification code for<br>Siemens ID. Please enter<br>this code to verify your<br>enrollment. |          | Try another method                                                                           |    |                                                                                                    |

После указания номера мобильного телефона вы получите SMS с 6-значным кодом. Введите полученный код и нажмите «Continue». Если вы не получили код, нажмите «Resend». После успешной проверки 6-значного кода вам будет предложено сохранить код восстановления.

## Первоначальная активация многофакторной аутентификации Аутентификация номера мобильного телефона

| Almo                                                     | t There!                                                          |  |
|----------------------------------------------------------|-------------------------------------------------------------------|--|
| Copy this recovery c<br>safe. You'll need it if yo<br>yo | e and keep it somewhere<br>ever need to log in without<br>device. |  |
| 4MX4W9H78I                                               | J8SEUCPNFPZMW                                                     |  |
| Co                                                       | / code                                                            |  |
| I have safely reco                                       | d this code                                                       |  |
| c                                                        | tinue                                                             |  |
|                                                          |                                                                   |  |
|                                                          |                                                                   |  |

После сохранения кода восстановления подтвердите действие и нажмите «Continue». После этого вы будете перенаправлены в систему GMDM Pega. Для любых будущих входов в систему после ввода адреса электронной почты и пароля (как <u>здесь</u>) аутентификация по SMS будет автоматически установлена в качестве второго метода аутентификации по умолчанию.

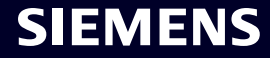

### Первоначальная активация многофакторной аутентификации Google Authenticator или аналогичный

|                                                                                              | < Select a method to verify your<br>identity | Secure Your Account                                                                                                   |
|----------------------------------------------------------------------------------------------|----------------------------------------------|----------------------------------------------------------------------------------------------------|
| Secure Your Account                                                                          | ↓ Notification via Guardian app >            | Scan the QR Code below using your preferred<br>authenticator app and then enter the provided one-<br>time code below. |
| In order to continue, install the Guardian app via<br>the app store from your mobile device. | Google Authenticator or similar >            |                                                                                                    |
| App Store Google Play                                                                        | ₽ SMS >                                      |                                                                                                    |
| Continue                                                                                     |                                              | Trouble Scanning?                                                                                                    |
| Try another method                                                                           |                                              | Enter your one-time code                                                                                              |
|                                                                                              |                                              | Try another method                                                                                                    |

Google Authenticator или аналогичное приложение можно использовать, если на устройстве пользователя уже установлено Google Authenticator или аналогичное приложение для аутентификации. После выбора этой опции отсканируйте QR-код, чтобы получить одноразовый код. Введите код и нажмите «Continue», чтобы завершить процесс входа.

#### Restricted | © Siemens 2023 | SCM FE DDM | 2023-10

### SMDM / Права поставщика Содержание

| 1. Введение                                                 | страница 2  |
|-------------------------------------------------------------|-------------|
| 2. Как выбрать метод аутентификации?                        | страница 4  |
| 3. Как добавить/обновить основные данные вашего поставщика? | страница 17 |
| 4. Как изменить данные для входа/метод аутентификации?      | страница 30 |
| 5. Дополнительные информационные материалы                  | страница 39 |

### **Добавьте/обновите основные данные вашего поставщика** Принятие Кодекса поведения (CoC)

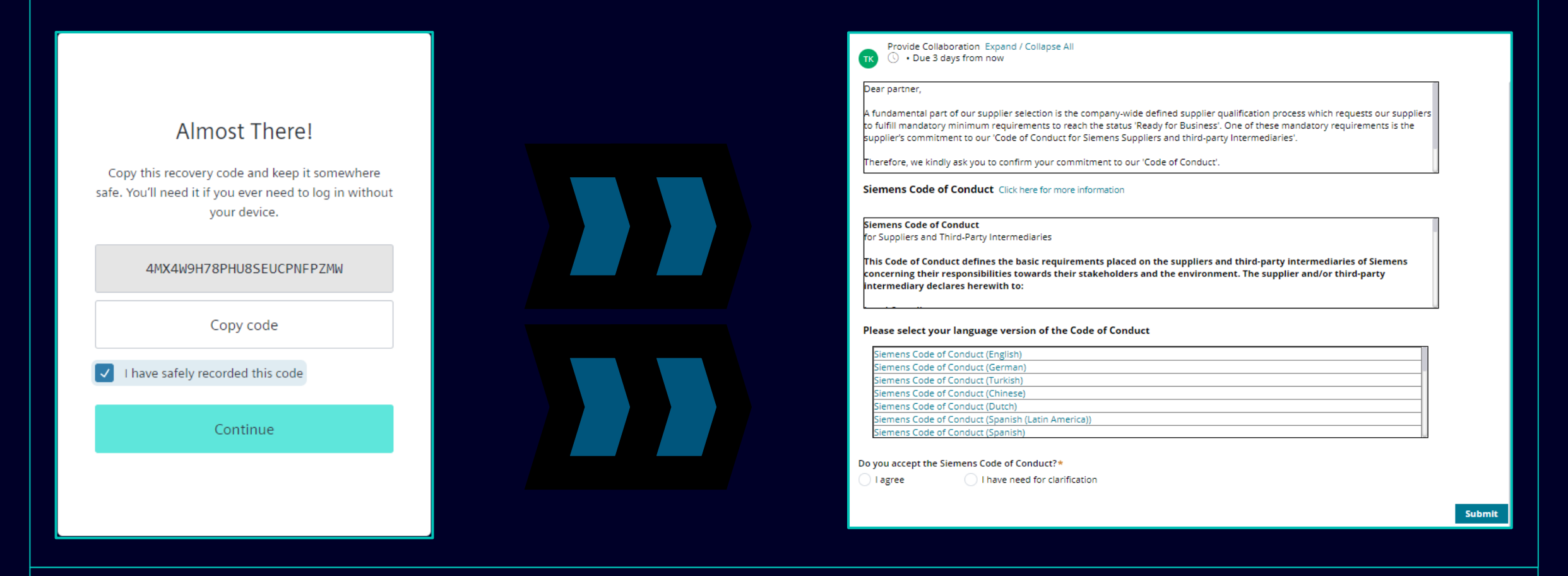

После успешной аутентификации вам будет предложено принять Кодекс поведения Siemens (если он еще не доступен в базе данных SCM). Продолжите для получения дополнительной информации о принятии Кодекса поведения.

#### Restricted | © Siemens 2023 | SCM FE DDM | 2023-10

### **Добавьте/обновите основные данные вашего поставщика** Принятие Кодекса поведения (CoC)

| Provide Collaboration Expand / Collapse All                                                                                                    |                                                                                                    |                                                                                                    |
|----------------------------------------------------------------------------------------------------|----------------------------------------------------------------------------------------------------|----------------------------------------------------------------------------------------------------|
| Dear partner,                                                                                                    |                                                                                                    |                                                                                                    |
| A fundamental part of our supplier selection is the company-wide defined supplier qualification process which<br>requests our suppliers to fulfill mandatory minimum requirements to reach the status 'Ready for Business'. One<br>of these mandatory requirements is the supplier's commitment to our 'Code of Conduct for Siemens Suppliers<br>and third-party Intermediaries'. | Siemens Code of                                                                                                    | SIEMENS                                                                                                    |
| Siemens Code of Conduct Click here for more information                                                                                                    | Conduct for Suppliers                                                                                                    | Siemens Code of Conduct for Suppliers and Third-Party Intermediaries<br>This Code of Conduct defines the basic requirements placed on the suppliers and third-party intermediaries<br>of Siemens concerning their responsibilities towards the transformed the environment. The supplier                                                                                                    |
| Siemens Code of Conduct<br>for Suppliers and Third-Party Intermediaries<br>This Code of Conduct defines the basic requirements placed on the suppliers and third-party<br>intermediaries of Siemens concerning their responsibilities towards their stakeholders and the<br>environment. The supplier and/or third-party intermediary declares herewith to:                       | The Siemens "Code of Conduct for Siemens Suppliers and<br>Third- Party Intermediaries" is based on company-wide,<br>mandatory requirements and processes to ensure the<br>effective establishment of the specified environmental, | or demension concerning their reportabilities coverts their suscenders and the environment, the supplier     and/or third-party intermediaty declares herewith to:     Local Compliance     • Comply with the laws and regulations of the applicable legal systems.     Human Rishts and Labor Conditions     To ensure respect of all internationally proclaimed herman rights by avoiding casastion of and complexity in any horsan     of rights holders which are specifically vulnerable, such as women, children, migrant workers or of (indigenous)     communities.     Prohibition of Forced Labor                                                                                                    |
| Please select your language version of the Code of Conduct                                                                                                    | compliance and labor standards across all countries of operations.                                                                                                    | Install no writes under the age of 15 or, in these countries subject to the developing country exception of the LL Convention 138, install no writes under the age of 15 or, in these countries subject to the developing country exception of the LL Convention 138, install no writes under the age of 15 or is the large to have the health, safety, and morals.                                                                                                    |
| Siemens Code of Conduct (English) Siemens Code of Conduct (German) Siemens Code of Conduct (Turkish) Siemens Code of Conduct (Chinese) Siemens Code of Conduct (Dutch) Siemens Code of Conduct (Spanish (Latin America)) Siemens Code of Conduct (Spanish)                                                                                                    | Siemens Code of Conduct for<br>Suppliers and Third-Party<br>Intermediaries                                                                                                    | <ul> <li>Non-Discrimination and Respect for Employees</li> <li>Ensure equal treatment of employees, irrespective of skin color, race, nationality, ethnicity, social background, disabilities, gender, sexual identity and orientation, martial status, political or religious corviccion, or age and promote equal opportunities amongst them.</li> <li>Refue to balente any unacceptable treatment of individuals such as mental crueity, sexual harassment or discrimination ruleding gettures, language, and physical contract, that is sexual, coercive, threatening, abstractive or explosition</li> <li>Freedom of Association</li> <li>Recognize the legal rights of workers to form or join existing trade unions and to engage in collective bargaining; melter disadvartage on prefer members of employee organizations or trade unions.</li> <li>Working Hours, Wages &amp; Benefits for Employees</li> <li>Achere to all applicable working-hours regulations.</li> <li>In the event of ourselving directions and there to all applicable legal reculation.</li> </ul> |
| Do you accept the Siemens Code of Conduct?* Please add a comment:*  I agree I have need for clarification  Submit                                                                                                    |                                                                                                    | with regard to minimum wages.                                                                                                    |

После успешной аутентификации вам будет предложено принять Кодекс поведения Siemens (если он еще не доступен в базе данных SCM).

- (A) Используйте ссылку для получения дополнительной информации о Кодексе поведения Siemens.
- (В) При необходимости вы можете просмотреть другие варианты языка СоС.

### **Добавьте/обновите основные данные вашего поставщика** Принятие Кодекса поведения (CoC)

| Provide Collaboration Expand / Collapse All      Dear partner,      A fundamental part of our supplier selection is the company-wide defined supplier qualification process which requests our suppliers to fulfill mandatory minimum requirements to reach the status 'Ready for Business'. One of these mandatory requirements is the supplier's commitment to our 'Code of Conduct for Siemens Suppliers and third-party Intermediaries'.                                                                                                    | Do you accept the Siemens Code of Conduct?*<br>I agree I have need for clarification<br>Important note: I am authorized to accept the CoC on<br>behalf of the company | A      |
|----------------------------------------------------------------------------------------------------|----------------------------------------------------------------------------------------------------|--------|
| Siemens Code of Conduct Click here for more information Siemens Code of Conduct for Suppliers and Third-Party Intermediaries                                                                                                    |                                                                                                    | Submit |
| This Code of Conduct defines the basic requirements placed on the suppliers and third-party<br>intermediaries of Siemens concerning their responsibilities towards their stakeholders and the<br>environment. The supplier and/or third-party intermediary declares herewith to:<br>                                                                                                    |                                                                                                    |        |
| Siemens Code of Conduct (English) Siemens Code of Conduct (German) Siemens Code of Conduct (Turkish) Siemens Code of Conduct (Chinese) Siemens Code of Conduct (Dutch)                                                                                                    | Do you accept the Siemens Code of Conduct?* Please add a comment:*                                                                                                    |        |
| Siemens Code of Conduct (Spanish (Latin America)) Siemens Code of Conduct (Spanish)  Do you accept the Siemens Code of Conduct?*  I agree I agree I have need for clarification I agree I agree I agre | I agree O I have need for clarification                                                                                                    | Submit |
| Submit                                                                                                    |                                                                                                    |        |

(A): Соглашаясь с Кодексом поведения Siemens, вы подтверждаете, что уполномочены принять условия СоС от имени компании. После от правки вы будете перенаправлены к текущему обзору основных данных поставщика.

SIEMENS

(B): Если вам требуются разъяснения, опишите в комментарии свои опасения и отправьте. С вами свяжется представитель Siemens.

### **Добавьте/обновите основные данные вашего поставщика** Данные для проверки/обновления/добавления – вкладка «Общие данные»

|                                                                                                    | <b>K</b>                                                                              | TK Provide Collaboration, Expand / Collabora All     | 🔀 Exit 🛛 🖾 Save 🗸 Submit             |
|----------------------------------------------------------------------------------------------------|---------------------------------------------------------------------------------------|------------------------------------------------------|--------------------------------------|
| Vendor - Testing_Supplier_Login          Request ID       MDV-1075369         Image: State of the larger map       Image: State of the larger map         Image: State of the larger map       Image: State of the larger map         Image: State of t | Actions × × Exit Save ✓ Submit itionnaire Supplier Qualification a * No items • • • • | General Data       Questionnaire       Supplier Qual | lification                           |
| После принятия Кодекса поведения                                                                                                    | вы можете проверить основные данны<br>жимое. Обязательные разлель/доля от             | е поставщика на вкладке «Общие данн                  | ые». Разверните каждый раздел, чтобы |

#### **Добавьте/обновите основные данные вашего поставщика** Данные для проверки/обновления/добавления – вкладка «Анкета»

| General Data <b>Questionnaire</b> Supplier Quali        | fication                        |        |   |  |
|---------------------------------------------------------|---------------------------------|--------|---|--|
| Quality System Certificates                             |                                 |        |   |  |
| Please provide your management system certificate if av | vailable:                       |        |   |  |
| ─ ISO 9001                                              |                                 |        |   |  |
| Who is the Certifier/Auditor?                           | Please upload your certificate  | Upload |   |  |
| Applicable for which affiliate / location?              | Please enter the expiration dat | e      |   |  |
|                                                         |                                 |        |   |  |
|                                                         |                                 |        |   |  |
| + IATF 16949                                            |                                 |        |   |  |
| + ISO 45001                                             |                                 |        |   |  |
| + IRIS                                                  |                                 |        |   |  |
| + Other                                                 |                                 |        |   |  |
| Other Certificates                                      |                                 |        |   |  |
|                                                         |                                 |        | U |  |

выделенное поле будет отмечено звездочкой (\*).

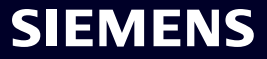

### **Добавьте/обновите основные данные вашего поставщика** Данные для проверки/обновления/добавления – вкладка SQ

| Request ID MDV-1075369                                                                                                    | Provide Collaboration Expand / Collapse All       | 🔀 Exit 🖺 Save | 🗸 Submit        | ← |
|----------------------------------------------------------------------------------------------------|---------------------------------------------------|---------------|-----------------|---|
| ul. "Babuna" 3<br>View larger map<br>D,<br>Улица Осогово                                                                                                    | General Data Questionnaire Supplier Qualification |               |                 | 0 |
| do ut "Musala"                                                                                                    | 🕂 Code Of Conduct * 🖙                             |               | QUALIFIED GREEN |   |
| XOTEN "BALL"<br>XOTEN "BALL"<br>XOTEN "BALL"<br>XOTEN BALL"<br>XOTEN BALL"<br>XOTEN BALL"<br>XOTEN BALL"<br>XOTEN BALL"<br>XOTEN BALL"<br>XOTEN BALL<br>XOTEN BALL<br>XOTEN |                                                   |               | TO BE QUALIFIED |   |
|                                                                                                    |                                                   |               |                 |   |
|                                                                                                    |                                                   |               |                 |   |

### Принятие Самооценки корпоративной ответственности (CRSA) 1/6

| Gene                                                                                                    | eral Data Questionnaire Supplier Qualification                                                                                                    |                |
|----------------------------------------------------------------------------------------------------|----------------------------------------------------------------------------------------------------|----------------|
| Ð (                                                                                                    | Code Of Conduct * 🖽                                                                                                    | QUALIFIED G    |
| Эc                                                                                                    | CRSA 🕫                                                                                                    | TO BE QUALIE   |
| Dear                                                                                                    | partner,                                                                                                    |                |
| One o<br>ippre                                                                                                    | noamental part of our supplier selection is the company-wide defined supplier qualification process, which requests our suppliers to fulfill mandatory minimum requirements to reach the status "Ready for Business".<br>of these mandatory requirements is the suppliers commitment to the Siemens Group and Siemens Energy Codes of Conduct. To assess your company's understanding and adherence to the requirements of our Codes of C<br>'eciate your co-operation in undertaking a "Corporate Responsibility Self Assessment". The questionnaire of this self-assessment consists of several questions which assess potential reputation and business risks.                                                                                                    | Conduct, we wo |
| One o<br>appre                                                                                                    | noamental part of our supplier selection is the company-wide defined supplier qualification process, which requests our suppliers to fulfill mandatory minimum requirements to reach the status "Ready for Business".<br>of these mandatory requirements is the suppliers commitment to the Siemens Group and Siemens Energy Codes of Conduct. To assess your company's understanding and adherence to the requirements of our Codes of C<br>reciate your co-operation in undertaking a "Corporate Responsibility Self Assessment". The questionnaire of this self-assessment consists of several questions which assess potential reputation and business risks.                                                                                                    | Conduct, we wo |
| One of appre                                                                                                    | noamental part of our supplier selection is the company-wide defined supplier qualification process, which requests our suppliers to fulfill mandatory minimum requirements to reach the status "Ready for Business".<br>of these mandatory requirements is the suppliers commitment to the Siemens Group and Siemens Energy Codes of Conduct. To assess your company's understanding and adherence to the requirements of our Codes of C<br>reciate your co-operation in undertaking a "Corporate Responsibility Self Assessment". The questionnaire of this self-assessment consists of several questions which assess potential reputation and business risks.                                                                                                    | Conduct, we wo |
| One cappre                                                                                                    | noamental part of our supplier selection is the company-wide defined supplier qualification process, which requests our suppliers to fulfill mandatory minimum requirements to reach the status "Ready for Business".<br>of these mandatory requirements is the suppliers commitment to the Siemens Group and Siemens Energy Codes of Conduct. To assess your company's understanding and adherence to the requirements of our Codes of C<br>reciate your co-operation in undertaking a "Corporate Responsibility Self Assessment". The questionnaire of this self-assessment consists of several questions which assess potential reputation and business risks.<br>General Information<br>Legal Compliance<br>Human Rights and Labor Conditions                                                                                                    | Conduct, we wo |
| One of appression of the second second secon | Inclamental part of our supplier selection is the company-wide defined supplier qualification process, which requests our suppliers to fulfill mandatory minimum requirements to reach the status "Ready for Business". of these mandatory requirements is the suppliers commitment to the Siemens Group and Siemens Energy Codes of Conduct. To assess your company's understanding and adherence to the requirements of our Codes of Ceciate your co-operation in undertaking a "Corporate Responsibility Self Assessment". The questionnaire of this self-assessment consists of several questions which assess potential reputation and business risks. General Information Legal Compliance Human Rights and Labor Conditions Environmental and Climate Protection, Protection of Natural Resources                                               | Conduct, we wo |
| One o<br>appre<br>(+)<br>(+)<br>(+)<br>(+)<br>(+)<br>(+)<br>(+)<br>(+)                                                                                                    | noamental part of our supplier selection is the company-wide defined supplier qualification process, which requests our suppliers to fulfill mandatory minimum requirements to reach the status "Ready for Business".<br>of these mandatory requirements is the suppliers commitment to the Siemens Group and Siemens Energy Codes of Conduct. To assess your company's understanding and adherence to the requirements of our Codes of C<br>reciate your co-operation in undertaking a "Corporate Responsibility Self Assessment". The questionnaire of this self-assessment consists of several questions which assess potential reputation and business risks.<br>General Information<br>Legal Compliance<br>Human Rights and Labor Conditions<br>Environmental and Climate Protection, Protection of Natural Resources<br>Fair Operating Practices | Conduct, we wo |
| 0ne (<br>appre<br>(+)<br>(+)<br>(+)<br>(+)<br>(+)<br>(+)                                                                                                    | namental part of our supplier selection is the company-wide defined supplier qualification process, which requests our suppliers to fulfill mandatory minimum requirements to reach the status "Ready for Business". of these mandatory requirements is the suppliers commitment to the Siemens Group and Siemens Energy Codes of Conduct. To assess your company's understanding and adherence to the requirements of our Codes of Ceclate your co-operation in undertaking a "Corporate Responsibility Self Assessment". The questionnaire of this self-assessment consists of several questions which assess potential reputation and business risks.                                                                                                    | Conduct, we wo |

Квалификационный модуль самооценки корпоративной ответственности (CRSA) разделен на 7 отдельных разделов. Разверните модуль CRSA, а также каждый раздел и заполните все вопросы (в случае, если модуль заполнен не полностью, предоставленные ответы будут удалены). Вы также можете использовать функцию «Expand / Collapse All».

### Принятие Самооценки корпоративной ответственности (CRSA) 2/6

#### General Data Questionnaire Supplier Qualification

| One of these mandatory requirements is the suppliers commitment to the Siemens Group and Siemens Energy Codes of Conduct. To assess your company's understanding and adherence to the requirements of our Codes of Conduct, we would |
|----------------------------------------------------------------------------------------------------|
| appreciate your co-operation in undertaking a "Corporate Responsibility Self Assessment". The questionnaire of this self-assessment consists of several questions which assess potential reputation and business risks.              |

#### General Information

Who is the contact person within your company for the topic of sustainability / corporate responsibility / corporate social responsibility?

| Name of responsible contact                                                                                           | Telephone Number                                                                                                  |
|----------------------------------------------------------------------------------------------------|----------------------------------------------------------------------------------------------------|
| Name of responsible contact                                                                                           | +1234567890                                                                                                    |
| E-mail address                                                                                                    | Position                                                                                                    |
| supplieremail@address.com                                                                                             | CEO                                                                                                    |
| Does your company manage its own and/or customers' sustainability requirements?  yes no                               | How many people does your company employ? (Only the number of people working at this specific facility required). |
| Has your company undergone a sustainability audit which includes all of the following aspects (social, ethical, healt | h & safety and environmental aspects) during recent years?                                                        |
| O yes O no                                                                                                    |                                                                                                    |
| Who performed the audit / assessment?                                                                                 | Audit/Assessment completion date                                                                                  |
| SGS                                                                                                    | 15.10.2023                                                                                                    |

В разделе Общая информация заполните контактные данные и основную информацию о компании. Если применимо, проверьте значок информации рядом с вопросом, чтобы получить дополнительную информацию о поле, например. «Сколько человек работает в вашей компании?» — Если вы считаетесь компанией, состоящей из одного человека и у вас нет сотрудников, то заполняйте 0. Анкета CRSA к вам не применима. После заполнения 0 все остальные разделы CRSA будут отключены.

#### Restricted | © Siemens 2023 | SCM FE DDM | 2023-10

## Принятие Самооценки корпоративной ответственности (CRSA) 3/6

|                                                                                                    | Ceneral Data Questionnaire Sunn                                                                                                    | ier Qualification                                                                                                    |                                                                                             |                                       |
|----------------------------------------------------------------------------------------------------|----------------------------------------------------------------------------------------------------|----------------------------------------------------------------------------------------------------|---------------------------------------------------------------------------------------------|---------------------------------------|
| 1. boes your company understand and respect all applicable laws and regulations in all countries where it does business?   yes   0   Human Rights and Labor Conditions   2.1 boes your company have internal regulations and processes to ban slavery, servitude, forced or compulsory labor and human trafficking that is aligned with the requirements of local legislation/law or the ILO (International Labor Organization) convention 29? (The stricter regulation applies)   yes   2.2 boes your company have internal regulations and processes which ensure that the minimum age for employment is aligned with local legislation/law or the minimum requirements of the ILO (International Labor Organization) conventions 138 and 182? (The stricter regulation applies)   yes   2.3 boes your company have internal regulations and processes aligned with local legislation/law or the minimum requirements of the ILO (International Labor Organization) convention 111 applies)   yes   yes   yes   0   2.4 boes your company ensures that workers engaging in collective barganing neither experience disadvantage nor prefer members of employees? (In case there is no local legislation/law, then ILO (International Labor Organization) conventions 11 applies)   yes   yes   0   2.5 boes your company ensures that workers engaging in collective barganing neither experience disadvantage nor prefer members of employee organizations or trade unions?   yes   0   2.6 boy out have internal regulations and processes aligned with local legislation/law that govern the maximum number of working hours and consecutive working days of employees to ensure compliance? (If there is no local legislation/law tha         | Legal Compliance                                                                                                    | lei quanteación                                                                                                    |                                                                                             |                                       |
| <ul> <li>yes</li> <li>no</li> <li>Human Rights and Labor Conditions</li> <li>21. Does your company have internal regulations and processes to ban slavery, servitude, forced or compulsory labor and human trafficking that is aligned with the requirements of local legislation/law or the ILO (International Labor Organization) convention 29? (The stricter regulation applies)         es</li> <li>no</li> <li>22. Dees your company have internal regulations and processes which ensure that the minimum age for employment is aligned with local legislation/law or the minimum requirements of the LO (International Labor Organization) conventions 138 and 182? (The stricter regulation applies)         yes</li> <li>no</li> <li>23. Does your company have internal regulations and processes aligned with local legislation/law in requirements of the LO (International Labor Organization) conventions 111 applies)         yes</li> <li>no</li> <li>24. Does your company have insternal regulations and processes aligned with local legislation/law in regard to non-discrimination and respect for employees? (In case there is no local legislation/law, then ILO (International Labor Organization) convention 111 applies)         yes</li> <li>no</li> <li>25. Does your company nesures that workers to form or join existing trade unions?         yes</li> <li>no</li> <li>26. Do you have internal regulations and processes aligned with local legislation/law that govern the maximum number of working hours and consecutive working days of employees to ensure compliance? (If there is no local legislation/law, then iLO (International Labor Organization) conventions 1 and 30 apply)         yes</li> </ul> | 1.1 Does your company understand and res                                                                                                 | pect all applicable laws and regulations in all countries where it does                                                                                         | business?                                                                                   |                                       |
| Human Rights and Labor Conditions   21 Does your company have internal regulations and processes to ban slavery, servitude, forced or compulsory labor and human trafficking that is aligned with the requirements of local legislation/law or the ILO (International Labor Organization) convention 29? (The stricter regulation applies)                                                                                                    | 🔿 yes                                                                                                    | _ no                                                                                                    |                                                                                             |                                       |
| 2.1 Does your company have internal regulations and processes to ban slavery, servitude, forced or compulsory labor and human trafficking that is aligned with the requirements of local legislation/law or the ILO (International Labor Organization) convention 29? (The stricter regulation applies)                                                                                                    | Human Rights and Labor Condition                                                                                                    | ins                                                                                                    |                                                                                             |                                       |
| Organization/convention 25: (The stricter regulation applies)         yes       no         2.2 Dees your company have internal regulations and processes which ensure that the minimum age for employment is aligned with local legislation/law or the minimum requirements of the ILO (International Labor Organization) conventions 138 and 182? (The stricter regulation applies)       2.2 Please specify minimum age for employment with your company         .3.3 Does your company have internal regulations and processes aligned with local legislation/law in regard to non-discrimination and respect for employees? (In case there is no local legislation/law, then ILO (International Labor Organization) convention 111 applies)         .yes       no         2.4 Does your company necognizes the legal rights of workers to form or join existing trade unions?       no         2.5 Does your company ensures that workers engaging in collective bargaining neither experience disadvantage nor prefer members of employee organizations or trade unions?       yes         .yes       no         2.6 Do you have internal regulations and processes aligned with local legislation/law that govern the maximum number of working hours and consecutive working days of employees to ensure compliance? (If there is no local legislation/law, then ILO (International Labor Organization) conventions 1 and 30 apply)         .yes       no                                                                                                    | 2.1 Does your company have internal regula                                                                                               | itions and processes to ban slavery, servitude, forced or compulsory li                                                                                         | abor and human trafficking that is aligned with the requirements of local legislation/law   | or the ILO (International Labor       |
| 2.2 Does your company have internal regulations and processes which ensure that the minimum age for<br>employment is aligned with local legislation/law or the minimum requirements of the ILO (International Labor<br>Organization) conventions 138 and 182? (The stricter regulation applies)<br>yes                                                                                                    | yes                                                                                                    |                                                                                                    |                                                                                             |                                       |
| yes no<br>yes no<br>2.3 Does your company have internal regulations and processes aligned with local legislation/law in regard to non-discrimination and respect for employees? (In case there is no local legislation/law, then ILO (International Labor<br>organization) convention 111 applies<br>yes no<br>2.4 Does your company recognizes the legal rights of workers to form or join existing trade unions?<br>yes no<br>2.5 Does your company ensures that workers engaging in collective barganing neither experience disadvantage nor prefer members of employee organizations or trade unions?<br>yes no<br>2.6 Do you have internal regulations and processes aligned with local legislation/law that govern the maximum number of working hours and consecutive working days of employees to ensure compliance? (If there is no local<br>legislation/law, then ILO (International Labor Organization) conventions 1 and 30 apply)<br>yes no<br>2.6 Do you have internal regulations and processes aligned with local legislation/law that govern the maximum number of working hours and consecutive working days of employees to ensure compliance? (If there is no local<br>legislation/law, then ILO (International Labor Organization) conventions 1 and 30 apply)<br>yes no                                                                                                    | 2.2 Does your company have internal regula<br>employment is aligned with local legislation<br>Organization) conventions 138 and 1822 (Th | tions and processes which ensure that the minimum age for<br>/law or the minimum requirements of the ILO (International Labor<br>e stricter regulation applies) | 2.2a Please specify minimum age for employment with your company                            |                                       |
| 2.3 Does your company have internal regulations and processes aligned with local legislation/law in regard to non-discrimination and respect for employees? (In case there is no local legislation/law, then ILO (International Labor<br>Organization) convention 111 applies)<br>yes                                                                                                    | yes n n                                                                                                    | 0                                                                                                    | L                                                                                           |                                       |
| yes no   2.4 Does your company recognizes the legal rights of workers to form or join existing trade unions?   yes   0   2.5 Does your company ensures that workers engaging in collective bargaining neither experience disadvantage nor prefer members of employee organizations or trade unions?   yes   0   2.6 Do you have internal regulations and processes aligned with local legislation/law that govern the maximum number of working hours and consecutive working days of employees to ensure compliance? (If there is no local legislation/law, then ILC (International Labor Organization) conventions 1 and 30 apply)   yes no                                                                                                    | 2.3 Does your company have internal regula<br>Organization) convention 111 applies)                                                      | tions and processes aligned with local legislation/law in regard to nor                                                                                         | n-discrimination and respect for employees? (In case there is no local legislation/law, the | n ILO (International Labor            |
| 2.4 Does your company recognizes the legal rights of workers to form or join existing trade unions?         yes       no         2.5 Does your company ensures that workers engaging in collective bargaining neither experience disadvantage nor prefer members of employee organizations or trade unions?         yes       no         2.6 Do you have internal regulations and processes aligned with local legislation/law that govern the maximum number of working hours and consecutive working days of employees to ensure compliance? (If there is no local legislation/law, then ILO (International Labor Organization) conventions 1 and 30 apply         yes       no                                                                                                    | 🔵 yes                                                                                                    | _ no                                                                                                    |                                                                                             |                                       |
| yes       no         2.5 Does your company ensures that workers engaging in collective bargaining neither experience disadvantage nor prefer members of employee organizations or trade unions?         yes       no         2.6 Do you have internal regulations and processes aligned with local legislation/law that govern the maximum number of working hours and consecutive working days of employees to ensure compliance? (If there is no local legislation/law, then ILO (International Labor Organization) conventions 1 and 30 apply)         yes       no                                                                                                    | 2.4 Does your company recognizes the legal                                                                                               | rights of workers to form or join existing trade unions?                                                                                                    |                                                                                             |                                       |
| 2.5 Does your company ensures that workers engaging in collective bargaining neither experience disadvantage nor prefer members of employee organizations or trade unions?<br>yes 2.6 Do you have internal regulations and processes aligned with local legislation/law that govern the maximum number of working hours and consecutive working days of employees to ensure compliance? (If there is no local legislation/law, then ILO (International Labor Organization) conventions 1 and 30 apply) yes no                                                                                                    | 🔿 yes                                                                                                    | no                                                                                                    |                                                                                             |                                       |
| yes no 2.6 Do you have internal regulations and processes aligned with local legislation/law that govern the maximum number of working hours and consecutive working days of employees to ensure compliance? (If there is no local legislation/law, then ILO (International Labor Organization) conventions 1 and 30 apply) yes no                                                                                                    | 2.5 Does your company ensures that worker                                                                                                | s engaging in collective bargaining neither experience disadvantage r                                                                                           | nor prefer members of employee organizations or trade unions?                               |                                       |
| 2.6 Do you have internal regulations and processes aligned with local legislation/law that govern the maximum number of working hours and consecutive working days of employees to ensure compliance? (If there is no local legislation/law, then ILO (International Labor Organization) conventions 1 and 30 apply) yes no                                                                                                    | 🔾 yes                                                                                                    | O no                                                                                                    |                                                                                             |                                       |
| yes O no                                                                                                    | 2.6 Do you have internal regulations and pro<br>legislation/law, then ILO (International Labo                                            | cesses aligned with local legislation/law that govern the maximum ne<br>or Organization) conventions 1 and 30 apply)                                            | umber of working hours and consecutive working days of employees to ensure complian         | ce? (If there is no local             |
|                                                                                                    | ) yes                                                                                                    | O no                                                                                                    |                                                                                             |                                       |
|                                                                                                    |                                                                                                    |                                                                                                    |                                                                                             | · · · · · · · · · · · · · · · · · · · |
|                                                                                                    |                                                                                                    |                                                                                                    |                                                                                             |                                       |

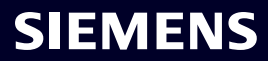

## Принятие Самооценки корпоративной ответственности (CRSA) 4/6

| <ul> <li>• - bue it lay from new</li> <li>• - bue it lay from new</li> <li>•</li></ul>                                                                                                    | Provide Collaboration, Excand / Collabora All                                                                                                    |                                                    | Action                   | s∽ × |
|----------------------------------------------------------------------------------------------------|----------------------------------------------------------------------------------------------------|----------------------------------------------------|--------------------------|------|
| General Data Questionnaire Supplier Qualification <ul> <li>Code of Conduct • •••</li> <li>CotSA •••</li> <li>CotSA •••</li> <li>CotSA •••</li> <li>CotSA •••</li> <li>CotSA •••</li> <li>Cot of these modatory regularements is the supplier selection is the supplier selection of Natural Resources</li> <li>Image:</li> <li>Image:</li> <li>Imag</li></ul>                                         | • Due 1 day from now                                                                                                    |                                                    | 🗙 Exit 🛛 🖾 Save 🗸 Submit |      |
| • Code of Conduct • •••         • Confirm Approval         • Confirm Approval         • A fundamental part of our supplier selection is the company-wide defined as         per partner,         • A fundamental part of our supplier selection is the company-wide defined as         per partner,         • A fundamental part of our supplier selection is the company-wide defined as         per partner,         • A fundamental part of our supplier selection is the supplier commitment to the supplier company wide defined as         per partner,         • A fundamental part of our supplier selection is the supplier commitment to the supplier commitment to the supplier company wide defined as              • Confirm Approval              • Are you sure you want to proceed with the request?              • Concel              • Submit              • Concel              • Submit              • Concel              • Concel              • Concel              • Submit              • Concel              • Submit              • Concel              • Submit              • Concel              • Concel              • Submit              • Concel              • Submit              • Concel              • Concel              • Concel              • Concel              • Concel              • Concel              • Concel                | General Data Questionnaire Supplier Qualification                                                                                                    |                                                    |                          | 0    |
| Image: Constant and the second second sec                     | 🕂 Code Of Conduct * 🖘                                                                                                    |                                                    | QUALIFIED GREEN          | 0    |
| Deer partner,         A fundamental part of our supplier selection is the company-wide defined as         Onfirm Approval         A fundamental part of our supplier selection is the company-wide defined as         Oper of these mandatory requirements is the suppliers commitment to the S         A fundamental part of our cooperation in undertaking a "Corporate Responsibility Set         Image: Confirm Approval         Image: Confirm Approval         Image: Confirm Appro                                                                                                    |                                                                                                    |                                                    | TO BE QUALIFIED          |      |
| A fundamental part of our supplier selection is the company-wide defined as perceivate your co-operation in undertaking a "Corporate Responsibility Selection in undertaking a "Corporate Responsibility Selection Selection in undertaking a "Corporate Responsibility Selection Selection Se | Dear partner,                                                                                                    |                                                    |                          |      |
| appreciate your co-operation in undertaking a "Corporate Responsibility Set     Are you sure you want to proceed with the request? <b>appreciate your co-operation in undertaking a "Corporate Responsibility Set       <b>Are you sure you want to proceed with the request? appreciate your co-operation in undertaking a "Corporate Responsibility Set       <b>Are you sure you want to proceed with the request? appreciate your co-operation in undertaking a "Corporate Responsibility Set       <b>Are you sure you want to proceed with the request? appreciate your co-operation in undertaking a "Corporate Responsibility Set       <b>Are you sure you want to proceed with the request? appreciate your co-operation in undertaking a "Corporate Responsibility Set       <b>Are you sure you want to proceed with the request? appreciate your co-operation in undertaking a "Corporate Responsibility Set             <b>appreciate your co-operation in undertaking a "Corporate Responsibility Set                       <b>appreciate your co-operation in undertaking a "Corporate Responsibility Set     <b>appreciate your co-operation in undertaking a "Corporate Responsibility Set in undertaking a "Corporate Responsibility Set in undertaking a "Corporate Responsibility Set in undertaking a "Corporate Responsibility Set in undertaking a "Corporate Responsibility Set i</b></b></b></b></b></b></b></b></b>                                                                                                    | A fundamental part of our supplier selection is the company-wide defined su                                                                               | Confirm Approval                                   | Ready for Business".     |      |
| • General Information         • Legal Compliance         • Human Rights and Labor Conditions         • Human Rights and Labor Conditions         • Environmental and Climate Protection, Protection of Natural Resources         • Fair Operating Practices         • Fair Operating Practices         • Responsible Minerals Sourcing         • Supply Chain         • Supply Chain         • Supply Chain         • Supply Chain         • Operating Practices         • Supply Chain         • Supply Chain         • Supply Chain         • Operating Practices         • Operating Practices         • Operati                               | One of these mandatory requirements is the suppliers commitment to the Sr<br>appreciate your co-operation in undertaking a "Corporate Responsibility Self | Are you sure you want to proceed with the request? | d business risks.        |      |
| <ul> <li>     Legal Compliance     Human Rights and Labor Conditions     Environmental and Climate Protection, Protection of Natural Resources     Fair Operating Practices     Responsible Minerals Sourcing     Supply Chain </li> </ul>                                                                                                    | 🕂 General Information                                                                                                    | Cancel Submit                                      |                          |      |
| <ul> <li>         Human Rights and Labor Conditions         <ul> <li>               Environmental and Climate Protection, Protection of Natural Resources               <ul> <li>                     Fair Operating Practices</li></ul></li></ul></li></ul>                                                                                                    | + Legal Compliance                                                                                                    |                                                    |                          |      |
| <ul> <li>              Fair Operating Practices          </li> <li>             Fesponsible Minerals Sourcing         </li> <li>             Supply Chain         </li> </ul>                                                                                                    | 🕂 Human Rights and Labor Conditions                                                                                                    |                                                    |                          |      |
| Fair Operating Practices <ul> <li>Responsible Minerals Sourcing</li> <li>Supply Chain</li> </ul>                                                                                                    | 🕂 Environmental and Climate Protection, Protection of Natura                                                                                              | Il Resources                                       |                          |      |
| • Responsible Minerals Sourcing         • Supply Chain         •         • Supply Chain         •         • O         •                                                                                                    | Fair Operating Practices                                                                                                    |                                                    |                          |      |
| General Supply Chain                                                                                                    | + Responsible Minerals Sourcing                                                                                                    |                                                    |                          |      |
|                                                                                                    | + Supply Chain                                                                                                    |                                                    |                          |      |
|                                                                                                    |                                                                                                    |                                                    |                          |      |
|                                                                                                    |                                                                                                    |                                                    |                          |      |
|                                                                                                    |                                                                                                    |                                                    |                          |      |

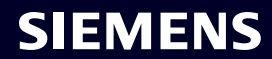

## Принятие Самооценки корпоративной ответственности (CRSA) 5/6

| <ul> <li>• Due 23 hours from now</li> </ul>                                                                                                    | 🔀 Exit 🖾 Save 🗸 Submit                                                                                                    |
|----------------------------------------------------------------------------------------------------|----------------------------------------------------------------------------------------------------|
| Diassa provide additional information valated to the Corrective Ad                                                                                                    | tion Disp before submitting the request                                                                                                    |
| Please provide additional information related to the corrective Ad                                                                                                    | cuon Plan before submitting the request.                                                                                                    |
| General Data Questionnaire Supplier Qualification                                                                                                    | orrective Action Plan                                                                                                    |
| ar Partner,                                                                                                    |                                                                                                    |
| fundamental part of our supplier selection is the company-wide defined                                                                                                    | supplier qualification process which requests our suppliers to fulfill mandatory minimum requirements to reach the status "Ready for                                                                                                    |
| ne of these mandatory requirements is the suppliers commitment to ou                                                                                                    | r "Code of Conduct for Siemens Suppliers and Third Party Intermediaries" by undertaking a "Corporate Responsibility Self-                                                                                                    |
| sessment". During the evaluation of this self-assessment it was detected                                                                                                    | that there are some deviations from the Siemens Code of Conduct. Therefore, it is required to implement sustainable measures to improve                                                                                                    |
|                                                                                                    |                                                                                                    |
| Action Plan                                                                                                    |                                                                                                    |
| <ul> <li>Action Plan</li> <li>2.2a Child Labor (minimum Age) V5.0</li> </ul>                                                                                                    |                                                                                                    |
| <ul> <li>Action Plan</li> <li>2.2a Child Labor (minimum Age) V5.0</li> <li>Action Name</li> </ul>                                                                                                    | Action Description                                                                                                    |
| Action Plan  2.2a Child Labor (minimum Age) V5.0  Action Name 2.2a Child Labor (minimum Age) V5.0                                                                                                    | Action Description<br>Please confirm that rules and procedures are implemented to ensure prohibition of Child Labor                                                                                                    |
| Action Plan     2.2a Child Labor (minimum Age) V5.0     Action Name     2.2a Child Labor (minimum Age) V5.0     Supplier Response                                                                                                    | Action Description<br>Please confirm that rules and procedures are implemented to ensure prohibition of Child Labor<br>according to local legislation or ILO (International Labor Organization) conventions 138 and 182                                   |
| <ul> <li>Action Plan</li> <li>2.2a Child Labor (minimum Age) V5.0</li> <li>Action Name</li> <li>2.2a Child Labor (minimum Age) V5.0</li> <li>Supplier Response</li> <li>We will implement / have implemented the required measures.</li> </ul> | Action Description<br>Please confirm that rules and procedures are implemented to ensure prohibition of Child Labor<br>according to local legislation or ILO (International Labor Organization) conventions 138 and 182                                   |
| Action Plan     Action Name 2.2a Child Labor (minimum Age) V5.0 Action Name 2.2a Child Labor (minimum Age) V5.0 Supplier Response     We will implement / have implemented the required measures. (                                            | Action Description<br>Please confirm that rules and procedures are implemented to ensure prohibition of Child Labor<br>according to local legislation or ILO (International Labor Organization) conventions 138 and 182<br>I have need for clarification. |
| Action Plan C.2a Child Labor (minimum Age) V5.0 Action Name 2.2a Child Labor (minimum Age) V5.0 Supplier Response We will implement / have implemented the required measures.                                                                  | Action Description<br>Please confirm that rules and procedures are implemented to ensure prohibition of Child Labor<br>according to local legislation or ILO (International Labor Organization) conventions 138 and 182<br>I have need for clarification. |

доступными только для чтения. Разверните раздел «Action Plan», чтобы просмотреть элементы действий.

## Принятие Самооценки корпоративной ответственности (CRSA) 6/6

| Provide Collaboration Expand / Collapse All           TK              • Due 23 hours from now                                                                                                 | X Exit Save Submit                                                                                                    |
|----------------------------------------------------------------------------------------------------|----------------------------------------------------------------------------------------------------|
| Please provide additional information related to the Corrective Action Plan before su                                                                                                    | ibmitting the request.                                                                                                    |
| General Data Questionnaire Supplier Qualification Corrective Action                                                                                                    | n Plan                                                                                                    |
| Dear Partner,                                                                                                    |                                                                                                    |
| A fundamental part of our supplier selection is the company-wide defined supplier qualificatio<br>Business".                                                                                  | on process which requests our suppliers to fulfill mandatory minimum requirements to reach the status "Ready for                                                                                                    |
| One of these mandatory requirements is the suppliers commitment to our "Code of Conduct for<br>Assessment". During the evaluation of this self-assessment it was detected that there are some | for Siemens Suppliers and Third Party Intermediaries" by undertaking a "Corporate Responsibility Self-<br>e deviations from the Siemens Code of Conduct. Therefore, it is required to implement sustainable measures to improve |
| Action Plan                                                                                                    |                                                                                                    |
| <ul> <li>2.2a Child Labor (minimum Age) V5.0</li> </ul>                                                                                                    |                                                                                                    |
| Action Name                                                                                                    | Action Description                                                                                                    |
| 2.2a Child Labor (minimum Age) V5.0                                                                                                    | Please confirm that rules and procedures are implemented to ensure prohibition of Child Labor<br>according to local legislation or ILO (International Labor Organization) conventions 138 and 182                               |
| Supplier Response                                                                                                    |                                                                                                    |
| We will implement / have implemented the required measures. O I have need for cl                                                                                                    | larification.                                                                                                    |
|                                                                                                    |                                                                                                    |
| е соответствующий ответ на каждый пункт действия: (А) Если тр<br>ом. (В) Если требуются дополнительные разъяснения – отметь<br>да GBS свяжется с вами для дальнейших разъяснений.             | ребуемые меры будут или уже были реализованы, отметьте вопрос соответствую<br>ьте вопрос соответствующим образом. По каждому вопросу, отмеченному знаком (                                                                      |

SIEMENS

После предоставления всех ответов нажмите «Submit», чтобы выполнить регистрационные требования.

### SMDM / Права поставщика Содержание

| 1. Введение                                                 | страница 2  |
|-------------------------------------------------------------|-------------|
|                                                             |             |
| 2. Как выбрать метод аутентификации?                        | страница 4  |
|                                                             |             |
| 3. Как добавить/обновить основные данные вашего поставщика? | страница 17 |
|                                                             |             |
| 4. Как изменить данные для входа/метод аутентификации?      | страница 30 |
|                                                             |             |
| 5. Дополнительные информационные материалы                  | страница 39 |

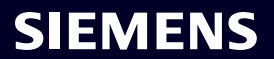

### **Initial Multi-Factor-Authentication Activation – Forgotten Password**

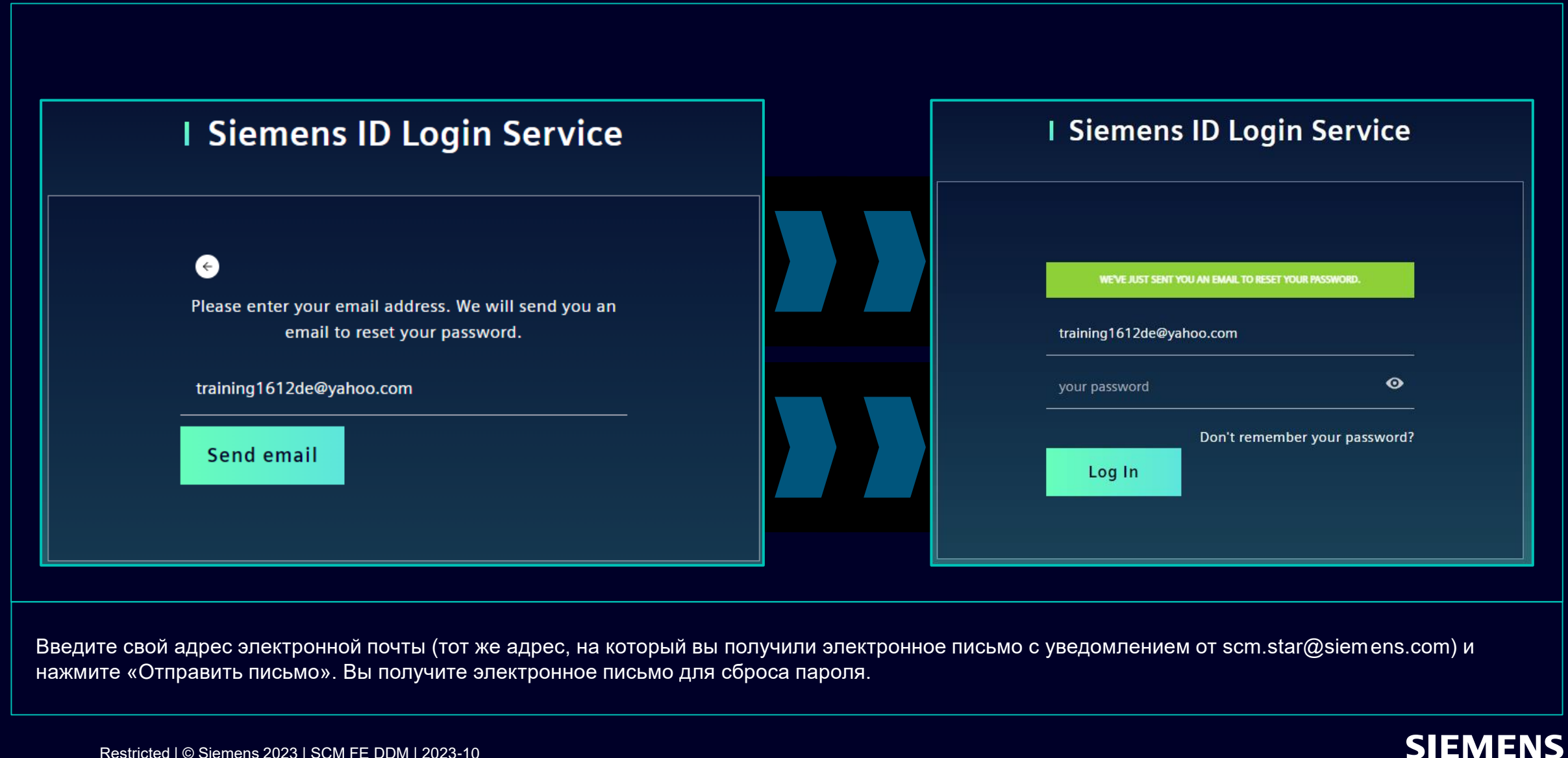

## Первоначальная активация многофакторной аутентификации – забытый пароль

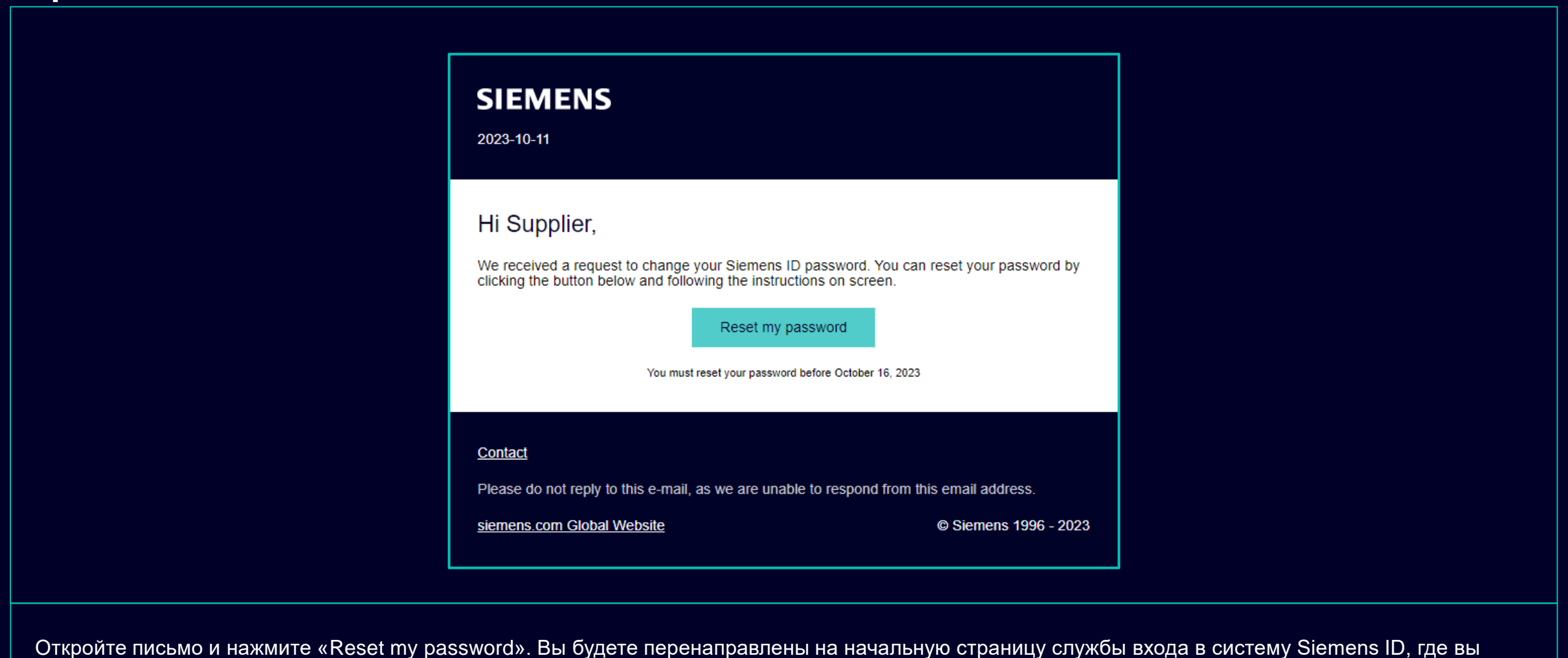

SIEMENS

Restricted | © Siemens 2023 | SCM FE DDM | 2023-10

сможете сбросить недавно установленный пароль. Тогда продолжайте здесь.

### Как изменить данные для входа/метод аутентификации Вход в систему самообслуживания Siemens ID

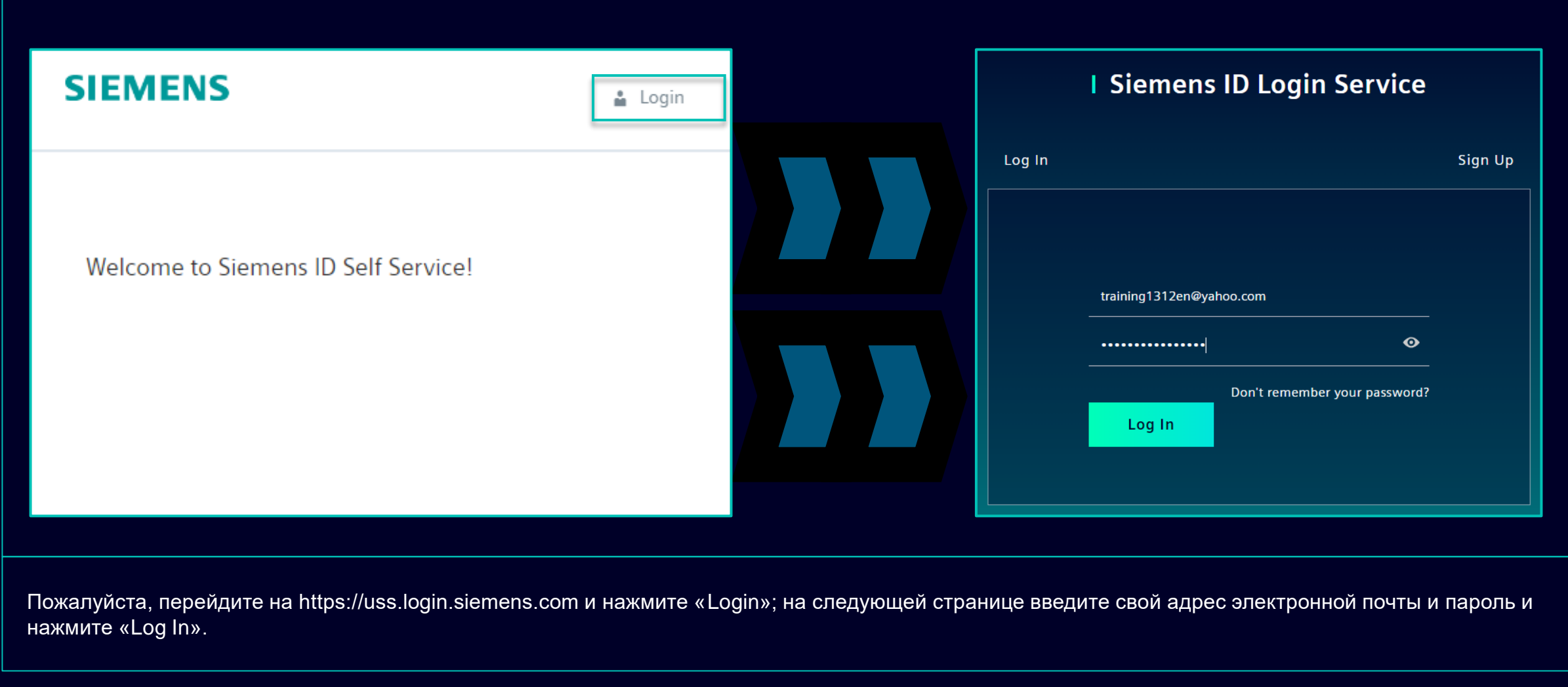

### Как изменить данные для входа/метод аутентификации

#### Изменение информации Аккаунта **Change Name Change Email Change Password** Firstname Please enter your new email address below. We will send you a After submitting, you will receive an email with a link to change your password. verification email to the new address. You will be unable to log in to the application until you verify the new address. **Request Email** Lastname Email Address training1312en@yahoo.com Save Submit Request Изменение адреса электронной почты приведет к Сброс пароля не повлияет на второй метод отключению доступа к Приложению до тех пор, пока не Изменение имени и фамилии не повлияет на аутентификации. После сброса пароля текущая будет подтвержден новый адрес электронной почты. После этого новый адрес электронной почты можно вторая настройка аутентификации будет логику аутентификации. будет использовать для существующего метода предварительно установлена. аутентификации.

После предоставления второго метода аутентификации вы будете перенаправлены к вышеупомянутым настройкам профиля.

#### Restricted | © Siemens 2023 | SCM FE DDM | 2023-10

## Как изменить данные для входа/метод аутентификации Изменение метода многофакторной аутентификации

| Multi-Factor-Authentication                                | n |                                           |                |                                                                    |
|------------------------------------------------------------|---|-------------------------------------------|----------------|--------------------------------------------------------------------|
| Verify Your Identity                                       |   |                                           |                |                                                                    |
| We've sent a text message to:                              |   | This is your current Multi-Factor-Authent | cation method. | Delete Multi-Factor-Authentication method                          |
| Enter the 6-digit code                                     |   | sms<br>XXXXXXXX1382                       | Ŧ              | Are you sure you want to delete this Multi-Factor-Authentication m |
| Didn't receive a code? <b>Resend</b><br>Try another method |   |                                           |                |                                                                    |

Чтобы изменить метод многофакторной аутентификации, нажмите «Multi-Factor-Authentication» — вам будет предложено указать текущий установленный метод аутентификации. После входа выберите значок удаления и подтвердите действие. Если вы пытаетесь изменить второй метод аутентификации по причине того, что второй метод аутентификации вам недоступен (например, потерян телефон, потерян доступ к приложению Guardian или другим приложениям второй аутентификации), нажмите <u>здесь</u>, чтобы выполнить дальнейшие действия.

## Как изменить данные для входа/метод аутентификации Изменение метода многофакторной аутентификации

| Here you can add a new Multi-Factor-Authentication method.                                                             |                                                                                                    |
|----------------------------------------------------------------------------------------------------|----------------------------------------------------------------------------------------------------|
| Add authentication method                                                                                              | <b>SIEMENS</b><br>2023-10-12                                                                                                    |
| An email with a link to specify your new Multi-Factor-Authentication method has been sent to training1312en@yahoo.com. | Protect Your Siemens Account<br>Two-factor authentication enhances the security of your account by using a secondary device to<br>verify your identity. This prevents anyone but you from accessing your account, even if they<br>know your password. |
| SIEMENS i =                                                                                                    | This process will help you set up your account with this added layer of security.                                                                                                    |
| Here you can add a new N Logout<br>Authentication method.                                                              | Contact         Please do not reply to this e-mail, as we are unable to respond from this email address.         siemens.com Global Website         © Siemens 1996 - 2023                                                                             |
| Add authentication method                                                                                              |                                                                                                    |

После удаления текущего метода аутентификации вам необходимо установить новый метод многофакторной аутентификации. Нажмите «Add authentication method», чтобы получить электронное письмо с дальнейшими инструкциями. Важно выйти из своей учетной записи, прежде чем приступить к настройке нового второго метода аутентификации. После этого откройте уведомление, которое вы получили на свой почтовый ящик, нажмите «Start setup» и продолжайте, как описано здесь.

## Как изменить данные для входа/метод аутентификации Войти через код восстановления

|                                                                                                 | <ul> <li>Select a method to verify your<br/>identity</li> </ul> |                                                                                                    |
|-------------------------------------------------------------------------------------------------|-----------------------------------------------------------------|----------------------------------------------------------------------------------------------------|
| Verify Your Identity<br>We've sent a text message to:<br>XXXXXXXX1382<br>Enter the 6-digit code | SMS >                                                           | Verify Your Identity<br>Enter the recovery code you were provided during<br>your initial enrollment.<br>Enter your recovery code<br>61795GRYHQ9G4J77C3QL19LH |
| Continue<br>Didn't receive a code? <b>Resend</b>                                                |                                                                 | Continue<br>Try another method                                                                                                    |
| Try another method                                                                              |                                                                 |                                                                                                    |

Если вам необходимо изменить второй метод аутентификации или вы не можете предоставить вторую аутентификацию в данный момент, вы можете войти в систему, используя код восстановления, который вам был предоставлен при первом входе в систему. В этом случае при запросе второй аутентификации выберите «Try another method» и выберите опцию «Recovery code». Введите код восстановления и нажмите «Continue».

## Как изменить данные для входа/метод аутентификации Войти через код восстановления

| Almost There!                                                                                          |                            |
|----------------------------------------------------------------------------------------------------|----------------------------|
| Copy this recovery code and keep it so<br>safe. You'll need it if you ever need to log<br>your device. | ;omewhere<br>og in without |
| 57CYYZC7H9AFVM24DV628U                                                                                 |                            |
| Copy code           I have safely recorded this code                                                   |                            |
| Continue                                                                                               |                            |
|                                                                                                    |                            |

Вам будет предоставлен новый код восстановления. Обязательно скопируйте новый код восстановления и сохраните его в надежном месте. Старый код восстановления можно удалить, поскольку он отключается, как только вам будет предоставлен новый. После сохранения нового кода восстановления нажмите «Continue».

### SMDM / Права поставщика Содержание

| 1. Введение                                                 | страница 2  |
|-------------------------------------------------------------|-------------|
|                                                             |             |
| 2. Как выбрать метод аутентификации?                        | страница 4  |
|                                                             |             |
| 3. Как добавить/обновить основные данные вашего поставщика? | страница 17 |
|                                                             |             |
| 4. Как изменить данные для входа/метод аутентификации?      | страница 30 |
|                                                             |             |
| 5. Дополнительные информационные материалы                  | страница 39 |

#### Дополнительные коммуникационные материалы и итоги Мультимедийные точки соприкосновения

|                                            | Supplier                                                        | Portal                                              |  |  |
|--------------------------------------------|-----------------------------------------------------------------|-----------------------------------------------------|--|--|
| SCM STrategy And Realization -<br>SCM STAR |                                                                 |                                                     |  |  |
|                                            | New standard: Secured login<br>SCM STAR (2-factor)              | Forgotten password (secured<br>login)               |  |  |
|                                            | Expiring soon: Regular login<br>SCM STAR<br>(userneme/password) | Forgotten username or pass-<br>word (regular login) |  |  |

- Общая информация о СКМ СТАР
- Новости и информация, чтобы держать вас в курсе событий
- Доступ к обучающим материалам (<u>Download Center</u>)

#### 2 — First level support

#### User Help Desk

The User Help Desk is available from Monday to Friday, 07.00 a.m. – 08.00 p.m. CET. Supported Languages: English and German. GBS Portal: Open a ticket here Phone Support is no longer available since 01.10.2023  Поднять заявку по электронной почте – нажмите здесь

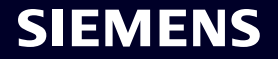

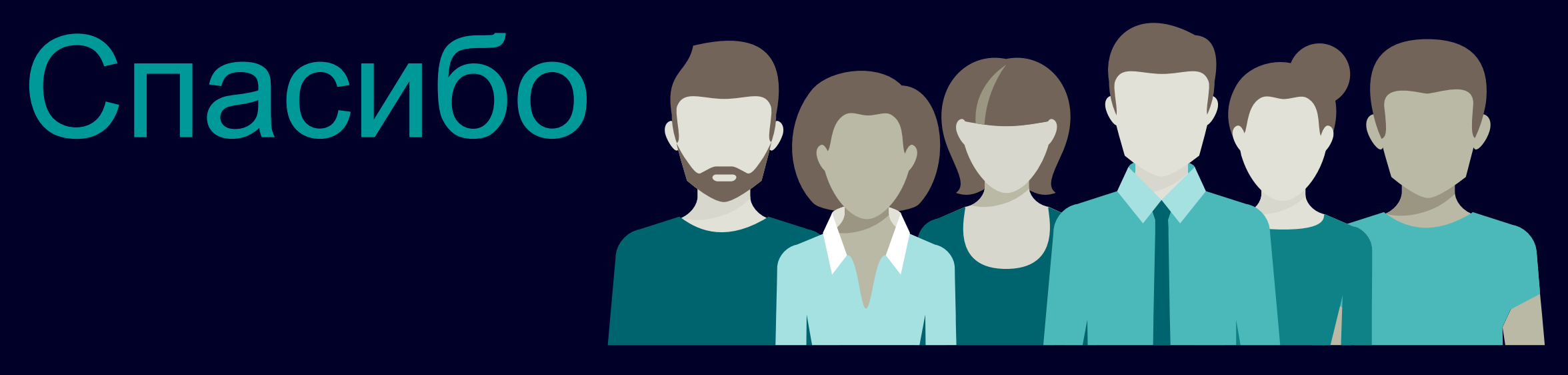

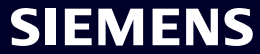